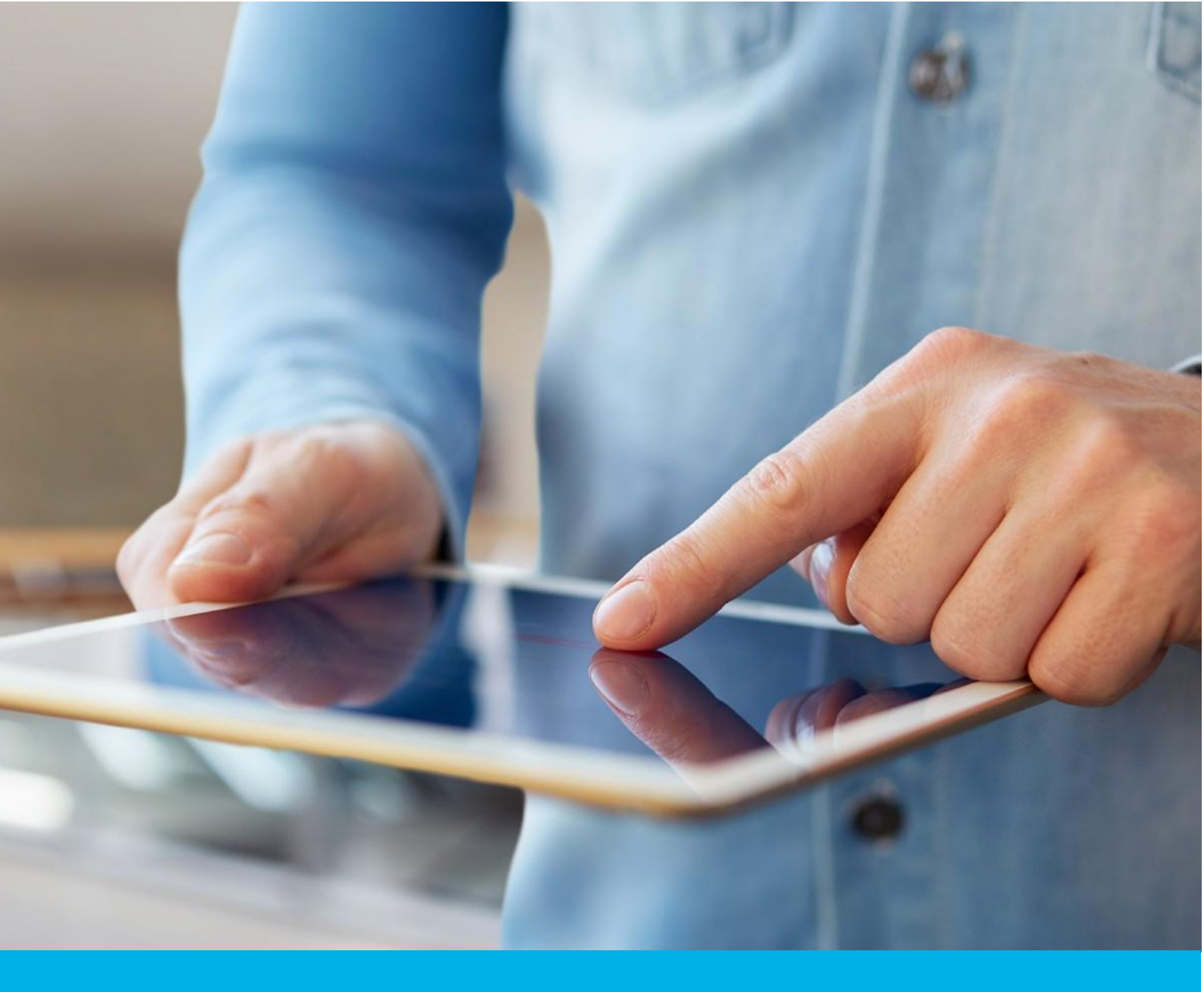

# Reissue – issue a new copy of your certificate

Ver. 1.1

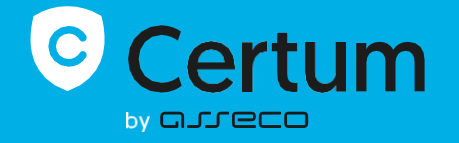

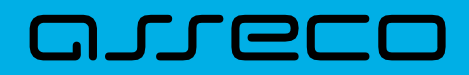

#### Table of contents

| 1. | Introduction                                | . 3 |
|----|---------------------------------------------|-----|
| 2. | How to reissue certificate?                 | . 3 |
| (  | CSR method                                  | . 5 |
| (  | Generating key pair on a cryptographic card | . 8 |

## 1. Introduction

Reissue can be used to get the new copy of the certificate with new pair of keys but with the same expiration date as the original certificate.

The example reasons for certificate reissue

- the private key for the certificate was lost
- other key algorithm or length is needed
- error appears during installation or certificate and private key mismatch
- web server/hosting provider was changed

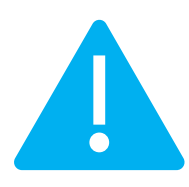

Reissue will automatically invalidate the previous certificate 14 days after issuing a new copy of the certificate. This is the time to replace the certificate in the application or on the server. Due to this, we encourage all users who reissue the certificate to immediately install a new copy of the certificate to ensure that the website or a signing application still uses valid certificate.

### 2. How to reissue certificate?

As the Certum customer, you will be able to start the reissue process in the store at **My account** in the **Data security products** tab.

As the partner, you will be able to start the reissue process from **Dashboard**, from where you can go to the certificates list.

Find the valid certificate you want to reissue, open its details and use the Reissue option.

| Certum                    |                                                                           |                                                  |                    | P                                                                                                    |                 |  |
|---------------------------|---------------------------------------------------------------------------|--------------------------------------------------|--------------------|----------------------------------------------------------------------------------------------------|-----------------|--|
| Dashboard<br>Certificates | ← Back<br>Certificate for order ORDER/0000123456/po<br>CN: abcabcabc11,pl |                                                  |                    | CERTIFICATE                                                                                                    | CERTIFICATE STA |  |
| Certificates search       | Subscriber's data                                                         |                                                  |                    | ∽ E Details                                                                                                    | ^               |  |
|                           | Name<br>Faith<br>Verification method<br>Automatic identity verifica       | Last name                                        | E-mail address     | <ul> <li>Product category<br/>SSL (TLS)</li> <li>Product</li> <li>Trusted MultiDomain SSL 4<br/>domains 365 days - issue</li> <li>Activation date</li> </ul> |                 |  |
|                           | Organization's dat                                                        | a<br>Verification method                         |                    | <ul> <li>2023-11-02 14:30</li> <li>Valid to</li> <li>2024-11-01 14:30</li> <li>Certificate serial number</li> </ul>                                          |                 |  |
|                           | Asseco Data Systems S.A.<br>Country<br>Poland                             | KRS 0000421310<br>State or province<br>pomorskie | Locality<br>Gdańsk | €a5d7ffeff2f6c2ac3b0b4a43c2<br>cb773                                                                                                    |                 |  |
|                           | Subscriber's autho                                                        | rization                                         |                    | Certificate preview                                                                                                    |                 |  |
|                           | Verification method<br>KRS 0000421310                                     |                                                  |                    | Download PEM                                                                                                    |                 |  |
|                           | Domain list [2]                                                           |                                                  |                    | Download DER ہے                                                                                                    | J               |  |
|                           | Hoodin Koch pi                                                            |                                                  |                    | Revoke certificate                                                                                                    |                 |  |
|                           | Subordinate certifi                                                       | cates                                            |                    |                                                                                                    | _               |  |

In the next step, choose how you will provide the keys for the new copy of the certificate. Depending on the product, there are the methods to choose from:

• **CSR** – certificate signing request, generated by a generator, e.g. <u>Certum Tools</u> or by the application/server where the certificate will be installed

• Generating key pair on card – the keys will be saved on the cryptographic card.

When choosing a method for generating key pair on card, also choose the algorithm and key length. Your choice should depend on the algorithm and key length supported by the application in which you use the certificate or the recommendation of e.g. your IT department.

#### CSR method

|                                                                                  | P                                                                                                    |  |
|----------------------------------------------------------------------------------|----------------------------------------------------------------------------------------------------|--|
| <ul> <li>Dashboard</li> <li>Certificates</li> <li>Certificates search</li> </ul> | Choose generation method Key generation                                                                                                    |  |
|                                                                                  | Reissue certificate         Choose one of the key generation methods available below. Generating key pair with Certum SignService application allows you to store keys on a cryptographic card. Key pair for certificates stored in the cloud will be generated automatically.         Key pair generation method         © CSR                                                                                                    |  |
|                                                                                  | <ul> <li>The reissue can be used to get the ner copy of the certificate with new pair of keys but with the same expiration date as the original certificate. The reasons for certificate reissue:</li> <li>the private key for the certificate was lost,</li> <li>other key algorithm or length is needed,</li> <li>error appears during installation or certificate and private key mismatch,</li> <li>web server/hosting provider was changed.</li> <li>Issuing a reissue certificate will automatically revoke the previous certificate after 14 days.</li> </ul> |  |
|                                                                                  | Cancel Next                                                                                                    |  |

Once you have selected CSR method, you can proceed to submit your CSR. At this stage you will be able to download the <u>Certum Tools</u> application to generate a CSR or provide your own.

| Certum                | P                                                                                                    |
|-----------------------|----------------------------------------------------------------------------------------------------|
| O Dashboard           |                                                                                                    |
| Q Certificates        |                                                                                                    |
| Q Certificates search |                                                                                                    |
|                       | Choose generation method Key generation                                                                                                    |
|                       | Reissue - CSR data<br>Enter Certificate Signing Request [CSR] or use the Certum Tools<br>application to generate new CSR.                                                                                                    |
|                       | Lt:N9bTKx9ifenLdvM3rB4rdewuiv6s9+So4k/G4IsHH/V6bD0oqgEisOnexkrsP<br>2F0pDWvLsEZAS7itv82dtwvVT8k/wlmH0b4vTLRii6i+qbmSRo4FvvjHPcIreBYI<br>ummk780TqTTUGED2f35j5mkDQUKVTQAQAX2wgp4csT4SIGB/xrHMR822dKNA41V<br>kgf+phcgFtev0195WsL37j25j13U37c4FBWcaUCIt+ul657wC3HR822dKNA41V<br>kgf+phcgFtev0195WsL37j25j13U37c4FBWcaUCIt+ul657wC3HR822fKNA52<br>BQADgrSBAUHVQ44Lo4AwAWAHV927UC/12FUTMBU3ArrfHWcq0F5PqKFE777<br>QBeDI4KF5pE4+jP7Yhf85F3eT/sb5Ks05shJgutHFJKHzNVyMSyLux3eVecVVb<br>Lg03ypHWrUh51eegn2UUS2BAx/Sv7qikc2/tC1kS0SshJgutHFJKHzNVyMSyLux3eVecVVb<br>Lg03ypHWrUh51eegn2UUS2BAx/Sv7qikc2/tC1kS0SshJgutHFJKHzNVyMSyLux3eVecVVb<br>Lg03ypHWrUh51eegn2UUS2BAx/Sv7qikc2/tC1kS0SshJgutHFJKHzNVyMSyLux3eVecVVb<br>Lg03ypHWrUh51eegn2UUS2BAx/Sv7qikc2/tC1kS0SshJgutHFJkHzNVyMSyLux3eVecVVb<br>Lg03ypHWrUh51eegn2UUS2Bax/Sv7qikc2/tC1kS0SshJgutHFJkHzNVyMSyLux3eVecVVb<br>Lg03ypHWrUh51eegn2UUS2Bax/Sv7qikc2/tC1kS0SshJgutHFJkHzNVyMSyLux3eVecVVb<br>Lg03yHWrUh51eegn2UUS2Bax/Sv7qikc2/tC1kS0SshJgutHFJkHzNVyMSyLux3eVecVVb<br>Lg03yHWrUh51eegn2UUS2Bax/Sv7qikc2/tC1kS0SshJgutHFJkHzNVyMSyLux3eVecVVb<br>Lg03yHWrUh51eegn2UUS2Bax/Sv7qikc2/tC1kS0SshJgutHFJkHzNVyMSyLux3eVecVVb<br>Lg03yHWrUh51eegn2UUS2Bax/Sv7qikc2/tC1kS0SshJgutHFJkHzNVyMSyLux3eVecVVb<br>Lg03yHWrUh51eegn2UUS2Bax/Sv7qikc2/tC1kS0SshJgutHFJkHzNVyMSyLux3eVecVVb<br>Lg03yHWrUh51eegn2UUS2Bax/Sv7qikc2/tC1kS0SshJgutHFJkHzNVyMSyLux3eVecVVb<br>Lg03gHWrUh51egn2UUS2Bax/Sv7qikc2/tC1kS0SshJgutHFJkHzHyMSyLux3eVecVVb<br>Lg02gHWrUh51egn2UUS2Bax/Sv7qikc2/tC1kS0SshJgutHFJkHzHyMSyLux3eVecVVb<br>Lg02gHWrUh51egn2UUS2Bax/Sv7qikc2/tC1kS0SshJgutHFJkHzHyMSyLux3eVecVVb<br>Lg02gHWrUh51egn2UUS2Bax/Sv7qikc2/tC1kS0SshJgutHFJkHzHyMSyLux3eVecVVb<br>Lg02gHWrUh51E3Bax/Sv7qikc2/tC1kS0SshJgutHFJkHzHyMSyLux3eVecVVb<br>Lg02gHWrUh51E3BayHS7TH50AKTHzFJkEQHST |
|                       | Download Certum Tools app                                                                                                    |
|                       | Back                                                                                                    |

After pasting the CSR, it will be verified whether it is correct. If CSR is invalid, you will be notified with an error message.

Positive verification of the CSR and moving forward in the process will submit a new copy of the certificate to be issued.

| Certum                                                                           |                                                                                                    |
|----------------------------------------------------------------------------------|----------------------------------------------------------------------------------------------------|
| <ul> <li>Dashboard</li> <li>Certificates</li> <li>Certificates search</li> </ul> | Baccess!         Are voop of the certificate has been submitted for fusance, it should be issued within 5 minutes. Go to the certificate view of the reissue certificate, where you will be abe to download it. |
|                                                                                  |                                                                                                    |

Once the new certificate is issued, you will find it as a new certificate on the Dashboard or in the certificate list. The issued certificate can be downloaded from the certificate creation e-mail or from the certificate details view: in a convenient **PEM** or **DER** encoding.

Therefore, the previous certificate will be submitted for revocation within 14 days. Reminder:

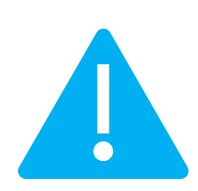

Reissue will automatically invalidate the previous certificate 14 days after issuing a new copy of the certificate. This is the time to replace the certificate in the application or on the server. Due to this, we encourage all users who reissue the certificate to immediately install a new copy of the certificate to ensure that the website or a signing application still uses valid certificate.

#### Generating key pair on a cryptographic card

After selecting the method for generating key pair on card, choose the algorithm and key length.

|                                                                                  | P                                                                                                    |
|----------------------------------------------------------------------------------|----------------------------------------------------------------------------------------------------|
| <ul> <li>Dashboard</li> <li>Certificates</li> <li>Certificates search</li> </ul> | Choose generation method Key generation                                                                                                    |
|                                                                                  | <section-header><section-header></section-header></section-header>                                                                                                    |
|                                                                                  | <ul> <li>The reissue can be used to get the ner copy of the certificate with new pair of keys but with the same expiration date as the original certificate. The reasons for certificate reissue:</li> <li>the private key for the certificate was lost,</li> <li>• other key algorithm or length is needed,</li> <li>• error appears during installation or certificate and private key mismatch,</li> <li>• web server/hosting provider was changed.</li> <li>Isuing a reissue certificate will automatically revoke the previous certificate after 14 days.</li> </ul> |

In the next step, make sure that you have the card inserted into the reader, the reader connected to the computer and the card itself has an initialized common profile with a PIN code set for it. If it is a new cryptographic card, you may check the instruction of <u>how to assign PUK and PIN codes for the first time</u>.

| Certum                                                                           | P                                                                                                    |
|----------------------------------------------------------------------------------|----------------------------------------------------------------------------------------------------|
| <ul> <li>Dashboard</li> <li>Certificates</li> <li>Certificates search</li> </ul> | Choose generation method Key generation                                                                                                    |
|                                                                                  | Reissue certificate<br>To generate a pair of keys, download and run the application Certum SignSerivce                                                                                                    |
|                                                                                  | Contract Certum SignService app                                                                                                    |
|                                                                                  | <ol> <li>Download and install the Certum SignService application.</li> <li>Download and install the proCertum CardManager application if you don't have it installed or it requires updating.</li> <li>Connect the card reader to the computer and insert the card.</li> <li>Open the proCertum CardManager application and check if common profile of the card is initialized. Application will ask to set PIN and PUK codes of the card if it needs to be initialized.</li> <li>Start the key pair generation process using Generate key pair button.</li> <li>Accept the prompt message from you browser about running the Certum SignService application.</li> <li>When Certum SignService window appears, enter the PIN code for the common profile of your card.</li> <li>Wait until the key pair is generated, it may take up to several minutes.</li> <li>When the key pair is generated, next window of the wizard will appear.</li> </ol> |
|                                                                                  | Certum SignService application is available only for Windows.                                                                                                    |
|                                                                                  | Back Generate key pair                                                                                                    |

To generate keys on the card, you will also need the Certum SignService application installed on your computer. After starting key generation, the Certum SignService application can ask for permission to run and then to provide the PIN code of the card's common profile in order to generate keys on it.

| © Certum              | Allow this site to open the certumkoalaservice link with<br>CertumSignService? | 2      |
|-----------------------|--------------------------------------------------------------------------------|--------|
| by alleco             | Choose a different application.                                                |        |
|                       | Always allow http://100.101.10.90:4300 to open<br>certumkoalaservice links     |        |
| 🕥 Dashboard           | Open Link Cancel                                                               |        |
| Q Certificates        | 2                                                                              |        |
| Q Certificates search | Choose generation method Key gener                                             | ration |
|                       |                                                                                |        |

| Certum SignService        |                                                                                             |  |  |  |
|---------------------------|---------------------------------------------------------------------------------------------|--|--|--|
| Certum<br>SignService     |                                                                                             |  |  |  |
|                           | by CIJJ ECO                                                                                 |  |  |  |
| New                       | v key pair generation                                                                       |  |  |  |
| Cards data                |                                                                                             |  |  |  |
| Reader name:              | ACS ACR39U ICC Reader 0                                                                     |  |  |  |
| Card number:              | 1625 8349 7691 9804                                                                         |  |  |  |
| Key details               |                                                                                             |  |  |  |
| Algorithm:                | RSA                                                                                         |  |  |  |
| Size:                     | 2048                                                                                        |  |  |  |
| Common prof               | Common profile PIN: [from 4 to 32 characters]                                               |  |  |  |
| Depending o<br>generation | Depending on the algorithm and size of the key<br>generation may take up to several minutes |  |  |  |
| Do not remove             | Do not remove the card from the reader during the<br>operation                              |  |  |  |
|                           | <u>Ok</u> <u>C</u> ancel                                                                    |  |  |  |

After providing the PIN code, the key generation process will begin on the card. This may take up to a few minutes. Once the key is generated, a new copy of the certificate will be submitted to issue.

| Certum                                                                           | P                                                                                                    |
|----------------------------------------------------------------------------------|----------------------------------------------------------------------------------------------------|
| <ul> <li>Dashboard</li> <li>Certificates</li> <li>Certificates search</li> </ul> | Buccess!         Ane voop of the certificate has been submitted for fusance, it should be issued within 5 minutes. Go to the certificate view of the reissue certificate, where you will be ab to townload it.         Cort dashboard |
|                                                                                  |                                                                                                    |

Once the new certificate is issued, you will find it as a new certificate on the Dashboard or in the certificate list. You can install your certificate on the cryptographic card from the certificate details view.

Therefore, the previous certificate will be submitted for revocation within 14 days. Reminder:

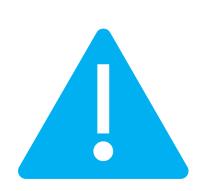

Reissue will automatically invalidate the previous certificate 14 days after issuing a new copy of the certificate. This is the time to replace the certificate in the application or on the server. Due to this, we encourage all users who reissue the certificate to immediately install a new copy of the certificate to ensure that the website or a signing application still uses valid certificate.